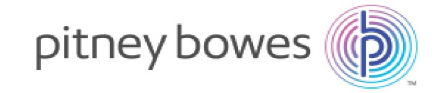

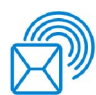

Expédition et traitement de courrier Insertion

## Relay™ 7000/8000 avec logiciel de traitement par fichiers

Notice d'utilisation

Édition française SV63079-FR RevA 1er avril 2015

©2015 Pitney Bowes Inc.

Tous droits réservés. Cet ouvrage ne peut en aucun cas être reproduit intégralement ou partiellement de quelque manière que ce soit, stocké dans un quelconque système d'informations, ni transmis de quelque manière que ce soit, électroniquement ou mécaniquement, sans l'autorisation écrite préalable de Pitney Bowes.

L'utilisation des informations présentées dans ce guide, par leur destinataire ou par d'autres personnes, à des fins autres que la formation des utilisateurs d'équipements Pitney Bowes peut constituer une violation des droits de propriété intellectuelle appartenant à Pitney Bowes. Pitney Bowes décline toute responsabilité quant à ce type d'utilisation.

Nous avons déployé tous les efforts raisonnablement possibles pour veiller à la précision et à la pertinence des informations contenues dans cet ouvrage. Toutefois, nous ne pouvons pas assumer la responsabilité des erreurs qu'il peut contenir ou des éléments qui ont pu être omis pendant la rédaction, ni de la mauvaise utilisation ou de la mauvaise application de nos produits.

La transmission de ces informations n'entraîne aucun octroi de licence, explicite ou implicite, correspondant à un brevet, droit d'auteur ou autre droit de propriété intellectuelle appartenant à Pitney Bowes ou à un tiers, sauf dispositions écrites contraires dûment signées par un représentant de Pitney Bowes.

Cette notice d'utilisation explique comment utiliser l'inséreuse Relay 7000/8000 avec le logiciel de traitement par fichiers. Ce logiciel fait appel à un affichage en trois dimensions et permet d'interagir avec l'inséreuse sur table Relay 7000/8000. Les informations contenues dans cette notice s'appliquent au logiciel de traitement par fichiers à partir de la version 172.116.

## Historique des versions

| Référence du document | Date de publication | Commentaires     |
|-----------------------|---------------------|------------------|
| SV63079 Rév. A        | 1er avril 2015      | Version initiale |

## Documentation annexe

 Notice d'utilisation du système d'insertion de documents Relay 5000/6000/7000/8000™ (SV63136) Cette page a volontairement été laissée vide.

## Table des matières

| Historique des versions | iii |
|-------------------------|-----|
| Documentation annexe    | iii |

#### 1 - Aperçu

| Relay 7000/8000 avec traitement par fichiers  | 7  |
|-----------------------------------------------|----|
| Logiciel de traitement par fichiers - Écran   |    |
| principal                                     | 12 |
| Logiciel de traitement par fichiers - Alarmes | 14 |

### 2 - Préparation d'une application

| 21 |
|----|
| 22 |
| 24 |
| 25 |
| 26 |
| 26 |
| 27 |
| 28 |
|    |

## Arrêt du système pendant une application37Fichier de sortie39

#### 4 - Rapports

| Présentation des rapports        | 43 |
|----------------------------------|----|
| Rapport de productivité standard | 44 |
| Rapport client classique         | 47 |

## 5 - Fin d'une application

| Fin d'une application                        | 51 |
|----------------------------------------------|----|
| Arrêt de la machine                          | 52 |
| Enregistrement des réparations manuelles des | 5  |
| enveloppes complètes                         | 53 |
| Fermeture du fichier MRDF                    | 59 |
| Déconnexion                                  | 60 |

## 3 - Exécution d'une application

| Exécution d'une application avec le logiciel de |    |
|-------------------------------------------------|----|
| traitement par fichiers                         | 31 |
| Mode autonome                                   | 32 |
| Contrôle de l'état du système                   | 33 |
| Exécuter un pli test                            | 34 |
| Création d'un fichier de sélection pour les     |    |
| réimpressions                                   | 35 |

## 1 - Aperçu

## Dans cette section

| Relay 7000/8000 avec traitement par fichiers          | 7  |
|-------------------------------------------------------|----|
| Logiciel de traitement par fichiers - Écran principal | 12 |
| Logiciel de traitement par fichiers - Alarmes         | 14 |

## Relay 7000/8000 avec traitement par fichiers

#### Aperçu

L'intégrité du flux de courrier correspond à notre capacité à permettre à nos clients d'envoyer à leurs propres clients des enveloppes contenant uniquement les encarts souhaités.

L'inséreuse Relay 7000/8000 avec logiciel de traitement par fichiers est une solution offrant un haut niveau d'intégrité de traitement du courrier et des enveloppes complètes. Le logiciel de traitement par fichiers de l'inséreuse Relay 7000/8000 garantit que chaque enveloppe complète dispose du contenu correct.

Ce logiciel offre une base de contrôle centralisée permettant à l'ordinateur sur lequel il est installé de gérer les zones opérationnelles de l'inséreuse. Il peut détecter les problèmes de fonctionnement de l'inséreuse. En cas de bourrage de papier ou de problèmes du système d'insertion, le logiciel identifie rapidement la source du problème, réduisant ainsi le temps d'immobilisation de la machine.

Cette solution utilise des documents à code-barres qui permettent à un ordinateur dédié de suivre le pli pendant le processus et d'indiquer à l'inséreuse les documents à insérer dans chaque enveloppe complète. Ce traitement par fichiers garantit l'intégrité des enveloppes complètes pour les systèmes de courrier. Cette solution utilise Planet Press, une suite logicielle dotée de fonctions puissantes de création de documents et de gestion des flux de travail, pour produire les documents traités par l'inséreuse et le logiciel de traitement par fichiers.

## Fonction de génération de rapports

Cette solution permet la génération de rapports rigoureux sur l'inséreuse, les opérateurs, les applications et les traitements de courrier. Le système permet de consulter et d'imprimer les rapports, ou d'exporter les données pour un traitement externe.

## Caractéristiques supplémentaires

Cette solution logicielle offre d'autres fonctions utiles, telles que le rapprochement des enveloppes complètes et un outil d'identification des comptes qui permet aux opérateurs de dévier des plis en identifiant les comptes avant l'exécution d'une application.

L'inséreuse Relay 7000/8000 avec traitement par fichiers prend en charge de nombreuses autres fonctions fournies par l'inséreuse sur table, telles que le marquage des bords pour le contrôle ou le tri

postal, les appels sélectifs qui permettent d'inclure des encarts ou des pages supplémentaires en fonction de données conditionnelles et la sélection d'enveloppe pour utiliser une enveloppe alternative.

## Fonctionnement

Le logiciel de traitement par fichiers s'exécute localement sur l'ordinateur fourni avec le système. Lorsque Planet Press produit les pièces imprimées pour le traitement d'un courrier, le système crée également un fichier de données de courrier (MRDF, Mail Run Data File). Ce fichier contient les informations spécifiques aux clients pour toutes les enveloppes complètes en cours de traitement. À sa création, le fichier MRDF est envoyé à l'ordinateur sur lequel est installé le logiciel de traitement par fichiers.

Lorsque l'opérateur ouvre le fichier MRDF pour la première fois, deux fichiers supplémentaires sont créés pour aider à garantir l'intégrité des enveloppes complètes pendant le traitement : les fichiers d'enclenchement et de sortie.

- Fichier d'enclenchement : contient un enregistrement pour chaque enveloppe complète et sert à mémoriser l'état (bon, mauvais ou inconnu).
- Fichier de sortie : contient un enregistrement pour chaque enveloppe complète et sert à mémoriser les événements survenant pendant le passage de l'enveloppe complète dans l'inséreuse.

Chaque page de l'application dispose d'un code-barres contenant des instructions pour chaque pli assemblé. Ce code-barres contient également un ID de pli identifiant le pli assemblé auquel appartient la page. Par exemple, un relevé mensuel portant un code-barres passe dans l'inséreuse. Le système lit et déchiffre le code-barres, puis utilise ces informations pour récupérer les instructions d'assemblage du pli dans le fichier MRDF.

Lorsque l'inséreuse charge les pages, elle lit les codes-barres et transmet au logiciel l'ID du pli de la page en cours de traitement. Le logiciel compare ensuite l'ID du pli à un enregistrement du fichier MRDF et fournit à l'inséreuse des instructions supplémentaires sur le traitement de cette page spécifique ou du pli assemblé. Une fois l'enveloppe complète terminée, l'inséreuse indique au logiciel que l'opération a réussi.

Dès que tous les documents ont été traités, le fichier de sortie crée un fichier supplémentaire appelé **fichier de sélection**. Le fichier de sélection permet de réimprimer les enveloppes complètes endommagées. Ce fichier est envoyé à l'ordinateur Planet Press. Une fois les réimpressions créées, il est possible d'exécuter l'application à partir du fichier de sélection.

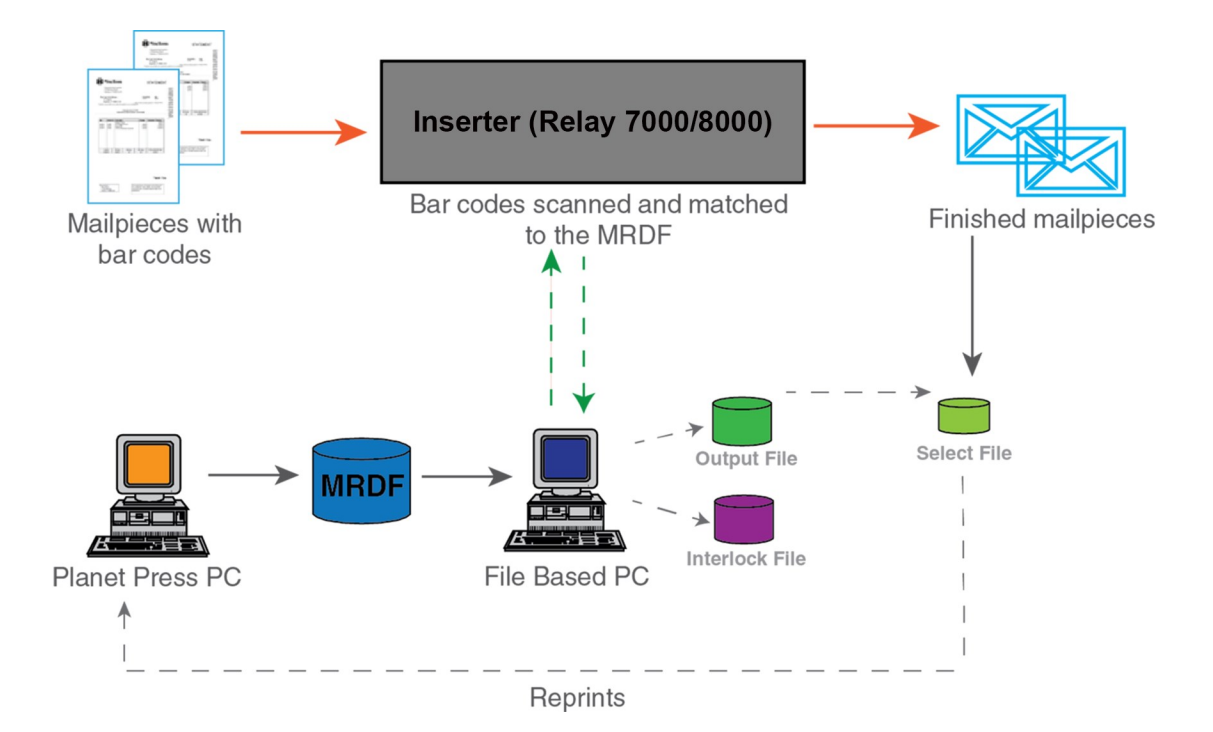

Relay 7000/8000 avec logiciel de traitement par fichiers - Schéma du flux

## Terminologie relative au traitement par fichiers

Pour faciliter la compréhension du traitement par fichiers, voici une liste de termes courants.

| Terme                                                                  | <i>Termes courants relatifs au traitement par fichiers</i><br>Définition                                                                                                    |
|------------------------------------------------------------------------|----------------------------------------------------------------------------------------------------|
| ID du pli                                                              | Chaque page comporte un code-barres contenant l'ID du pli. Ce dernier permet d'établir le<br>lien entre chaque page et l'enregistrement de données correspondant dans le fichier<br>MRDF. Les ID de pli sont séquentiels lors du traitement du courrier.                                                                |
| Code-barres                                                            | Le traitement par fichiers fait appel à un code-barres pour identifier chaque page lue sur<br>l'inséreuse. Après la lecture du code-barres, les données déchiffrées permettent de<br>retrouver les informations de contrôle dans le fichier MRDF et de déterminer la séquence<br>des pages en entrée.                   |
| Ordinateur de traitement<br>par fichiers                               | Tous les fichiers MRDF sont stockés sur l'ordinateur de traitement par fichiers. Cet<br>ordinateur communique généralement avec l'ordinateur Planet Press, afin de permettre le<br>transfert des fichiers MRDF et des fichiers de sélection (pour les réimpressions) d'un<br>ordinateur à l'autre.                      |
| Enveloppe complète                                                     | Désigne une séquence terminée comprenant une ou plusieurs pages assemblées.                                                                                                    |
| MRDF<br>(Material Run Data File,<br>fichier de données de<br>courrier) | Le fichier MRDF contient un enregistrement pour chaque page. Les données de ce fichier permettent de contrôler l'assemblage de chaque enveloppe complète, notamment le nombre de pages à accumuler, les chargeurs à utiliser, le rejet de plis sélectif, etc.                                                           |
| Fichier d'enclenchement                                                | Ce fichier mémorise l'état (bon, mauvais ou inconnu) de chaque pli assemblé durant tout<br>son trajet à l'intérieur de l'inséreuse. Le système crée automatiquement un fichier<br>d'enclenchement lors de la première ouverture du fichier MRDF sur l'inséreuse.                                                        |
| Fichier de sortie                                                      | Il contient les détails de chaque enveloppe complète terminée au sein d'une application.<br>Par exemple, il peut indiquer si l'enveloppe complète a atteint l'empileuse de sortie, si elle<br>a été extraite par le système, si elle a été perdue suite à un bourrage, si elle a été<br>supprimée par l'opérateur, etc. |
| Fichier de sélection                                                   | Il est automatiquement créé par le fichier de sortie. Il contient un enregistrement pour<br>chaque enveloppe complète qui peut avoir été endommagée ou rejetée, et qui doit donc<br>être réimprimée. Il est envoyé à Planet Press pour créer les plis devant être réimprimés.                                           |

## Logiciel de traitement par fichiers - Écran principal

L'écran principal du logiciel de traitement par fichiers contient des boutons permettant de contrôler le fonctionnement de la machine, et des objets animés correspondant aux divers composants de votre système. Cet écran vous permet d'interagir avec le système et le logiciel pour certaines opérations.

L'écran principal comporte des objets représentant des éléments et des caractéristiques du système, ainsi que des fonctions du logiciel.

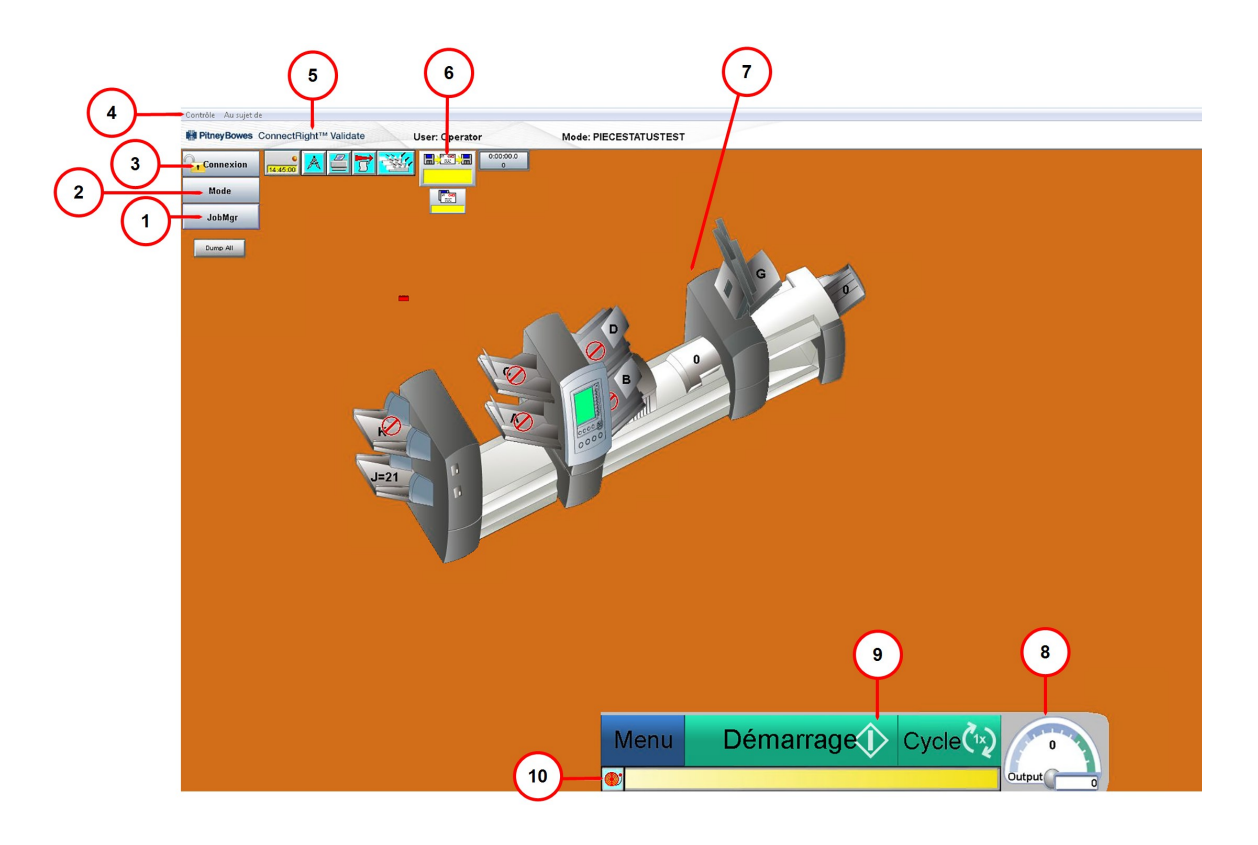

| Élément | Description                              | Élément | Description                                                 |
|---------|------------------------------------------|---------|-------------------------------------------------------------|
| 1       | Bouton du gestionnaire<br>d'applications | 6       | Icône du gestionnaire d'enveloppes complètes                |
| 2       | Bouton de mode                           | 7       | Modèle d'inséreuse                                          |
| 3       | Bouton de connexion                      | 8       | Indicateur de vitesse                                       |
| 4       | Barre de menus principale                | 9       | Boutons de fonctionnement de l'inséreuse (démarrer/arrêter) |
| 5       | Bannière Pitney Bowes                    | 10      | Icône d'alarme                                              |

- (1) Gestionnaire d'applications : charge le fichier d'application (informations sur les enveloppes complètes contenues dans l'application)
- (2) Bouton de mode : mode de chargement (paramètres système spécifiques et paramètres d'application)
- (3) Bouton de connexion : connexion au système
- (4) Barre de menus principale :
  - Contrôle : permet de mettre le système hors tension ou de changer la langue d'affichage de l'écran
  - À propos : informations sur le logiciel (version, date du copyright, date d'installation et identifiant système)
- (5) Bannière Pitney Bowes : informations sur l'utilisateur et l'application
- (6) Icône du gestionnaire d'enveloppes complètes : accès au fichier d'entrée
- (7) Modèle d'inséreuse : modèle tridimensionnel du système
- (8) Indicateur de vitesse : vitesse réelle de la machine exprimée en cycles par heure
- (9) Boutons de fonctionnement de l'inséreuse : menu, arrêter et cycle
- (10) Icône d'alarme : accès aux détails de l'alarme (erreur)

## Logiciel de traitement par fichiers - Alarmes

Une alarme est un message d'erreur affiché par le logiciel de traitement par fichiers en cas de problème de fonctionnement du système (par exemple, en cas de bourrage ou d'erreur de la machine). Le message d'alarme indique la raison de l'arrêt de la machine.

La zone d'alarme se trouve dans la partie inférieure de l'écran principal du logiciel.

#### Affichage des détails des alarmes

Procédez comme suit pour visualiser les détails lorsqu'une alarme s'affiche dans la partie inférieure de l'écran principal.

1. Sélectionnez **Afficher** ou double-cliquez sur le message d'erreur dans la zone d'alarme située dans la partie inférieure de l'écran principal du logiciel.

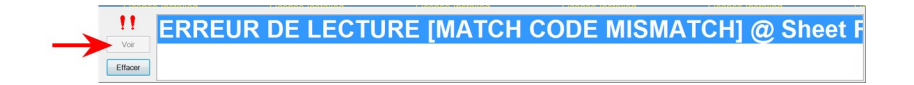

2. Lorsque la fenêtre Historique des alarmes s'affiche, consultez les informations relatives à l'erreur et les suggestions de dépannage.

| Alarm History           |                                                                                                    | 1       |
|-------------------------|----------------------------------------------------------------------------------------------------|---------|
|                         | Help                                                                                                    | er i    |
| ERREUR D'E/S SUR LE FIO | CHIER DE DONNÉES @ Login [i]                                                                                                    |         |
| Informations            | La table de données utilisateur n'existe pas ou ne contient aucun<br>enregistrement utilisateur. Connectez-vous en tant qu'administrateur et ajoutez<br>les enregistrements utilisateur.<br><br>KUser_Info_File><br>La longueur de fichier ne correspond pas à un nombre intégral                                                                        | 4 III 4 |
| Suggestion              | Verify that the correct file name is specified in the User Manager's setup dialog.<br>Next, verify that the correct file path is specified in the user info file link's setup<br>dialog. If the file name and file path are correct, log in as administrator and add<br>user records (provided the capability to edit the user list from DC is enabled). | ^       |

| Élément | Description              |  |
|---------|--------------------------|--|
| 1       | Détails des alarmes      |  |
| 2       | Suggestions de dépannage |  |

### Suppression des alarmes

- 1. Une fois l'erreur corrigée, sélectionnez **Fermer** dans la fenêtre Historique des alarmes.
- 2. Sélectionnez Effacer pour fermer la zone d'alarme située dans la partie inférieure de l'écran.

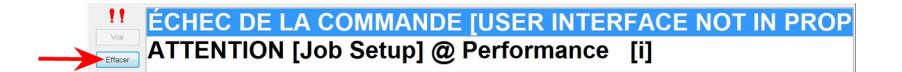

### Consultation de l'historique des alarmes

Vous pouvez consulter la fenêtre Historique des alarmes lorsqu'il n'y a aucune erreur en cours. Cette fonction est particulièrement utile pendant l'exécution d'une application, lorsque vous avez déjà effacé de l'écran les erreurs précédentes et devez revenir sur une alarme donnée pour comprendre la raison de l'arrêt de la machine.

Cette fenêtre répertorie toutes les alarmes survenues lors de l'exécution de l'application. Sélectionnez l'une d'entre elles pour en consulter les détails.

1. Cliquez sur l'icône Alarmes et sélectionnez Historique dans le menu déroulant.

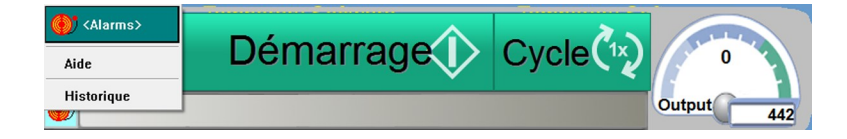

| <alarms></alarms> |                |                  |                  |
|-------------------|----------------|------------------|------------------|
| Montrer           |                | . All Alarms 🔹   | Fermer           |
| Trier par         |                | . Time 💌         | Voir             |
| 14:57:08          | Login          | ERREUR D'E/S SUR | LE FICHIER D     |
| 14:55:59          | Login          | ERREUR D'E/S SUR | LE FICHIER D 🚺 👘 |
| 14:55:50          | DI950_Inserter | ÉCHEC DE LA COMM | IANDE 🚳 🚺        |
| 14:55:22          | Login          | ERREUR D'E/S SUR | LE FICHIER D     |
| 14:54:44          | Login          | ERREUR D'E/S SUR | LE FICHIER D🚺    |
| 14:54:24          | Login          | ERREUR D'E/S SUR | LE FICHIER D🚺    |
| 14:53:23          | Login          | ERREUR D'E/S SUR | LE FICHIER D 🚺 🗉 |
| 14:53:02          | Login          | ERREUR D'E/S SUR | LE FICHIER D🚺    |
| 14:52:33          | Login          | ERREUR D'E/S SUR | LE FICHIER D🚺    |
| 14:52:18          | Login          | ERREUR D'E/S SUR | LE FICHIER D 🚺   |
| 14:51:15          | Login          | ERREUR D'E/S SUR | LE FICHIER D     |
| 14:47:12          | Login          | ERREUR D'E/S SUR | LE FICHIER D🚹 💷  |
| 14:46:43          | Login          | ERREUR D'E/S SUR | LE FICHIER D🚺    |
| 14:46:29          | Login          | ERREUR D'E/S SUR | LE FICHIER D     |
| 14:45:53          | Login          | ERREUR D'E/S SUR | LE FICHIER D     |
| 14:45:02          | Login          | ERREUR D'E/S SUR | LE FICHIER D 🚺   |
| 14:44:28          | Login          | ERREUR D'E/S SUR | LE FICHIER D     |
| 14:44:22          | Login          | ERREUR D'E/S SUR | LE FICHIER D 🚹 🝸 |

2. Sélectionnez l'alarme sur laquelle vous souhaitez obtenir plus de détails et choisissez Afficher.

#### Remarque :

Si l'historique contient plusieurs erreurs, le système signale par une icône rouge celles qui sont à l'origine des erreurs de la machine, les autres alarmes étant secondaires. 3. Lorsque la fenêtre Historique des alarmes s'affiche, consultez les informations relatives aux erreurs précédentes qui vous permettront d'identifier les erreurs à l'origine de la panne du système.

|                        | Help                                                                                                    | er - |
|------------------------|----------------------------------------------------------------------------------------------------|------|
| ERREUR D'E/S SUR LE FI | CHIER DE DONNÉES @ Login [i]                                                                                                    |      |
|                        |                                                                                                    |      |
| Informations           | La table de données utilisateur n'existe pas ou ne contient aucun                                                                                                    | *    |
|                        | enregistrement utilisateur. Lonnectez-vous en tant qu'administrateur et ajoutez<br>les enregistrements utilisateur.                                                                                                    | н    |
|                        | <ul> <li></li> <li></li> <l< td=""><td>-</td></l<></ul> | -    |
| Suggestion             | Verify that the correct file name is specified in the User Manager's setup dialog.<br>Next, verify that the correct file path is specified in the user info file link's setup<br>dialog. If the file name and file path are correct, log in as administrator and add<br>user records (provided the capability to edit the user list from DC is enabled).                                                                                                    | *    |
|                        |                                                                                                    | -    |

Cette page a volontairement été laissée vide.

# 2 - Préparation d'une application

## Dans cette section

| Préparation d'une application               | 21       |
|---------------------------------------------|----------|
| Connexion<br>Chargement d'un mede           | 22       |
| Chargement du fichier MPDE                  | 24<br>25 |
| Définition de la date du courrier           | 20       |
| Configuration des composants de l'inséreuse | 26       |
| Réinitialisation manuelle des compteurs     | 27       |
| Préparation et chargement du papier         | 28       |
|                                             |          |

## Préparation d'une application

Procédez comme suit pour préparer une application avec l'inséreuse Relay 7000/8000 et le logiciel de traitement par fichiers.

- Connexion
- Chargement d'un mode
- Chargement du fichier MRDF
- Définition de la date du courrier
- Configuration des composants de l'inséreuse
- Préparation et chargement du papier
- Réinitialisation des compteurs

## Connexion

#### Pour démarrer le système et vous connecter, procédez comme suit.

| n° | Étape                                                                                                    | Action    |  |
|----|----------------------------------------------------------------------------------------------------|-----------|--|
| 1  | Mettez le système sous tension (ainsi que<br>tous les modules associés) et l'ordinateur<br>sur lequel est installé le logiciel de<br>traitement par fichiers.             |           |  |
| 2  | Lorsque l'écran principal du logiciel de<br>traitement par fichiers s'affiche,<br>sélectionnez <b>Connexion</b> .                                                         | Connexion |  |
| 3  | Sélectionnez votre nom d'utilisateur ou votre niveau d'accès sur l'écran de connexion et sélectionnez <b>OK</b> .                                                         |           |  |
| 4  | Saisissez votre mot de passe, puis<br>sélectionnez <b>OK</b> .                                                                                                    |           |  |
| 5  | Si la connexion aboutit, votre <b>nom d'utilisateur</b> ou votre <b>niveau d'accès</b> apparaît dans la bannière Pitney<br>Bowes située en haut de la fenêtre principale. |           |  |
|    |                                                                                                    |           |  |

#### **REMARQUE**:

En sélectionnant de nouveau **Connexion**, vous pouvez vous connecter avec un autre nom d'utilisateur ou niveau d'accès. L'inséreuse vous déconnecte automatiquement au-delà d'une période d'inactivité prédéfinie. Si cela se produit, vous devez vous reconnecter avant de continuer.

## Modification du mot de passe utilisateur

| n° | Étapes                                                                                                    | Actions                                                                                                    |          |               |
|----|----------------------------------------------------------------------------------------------------|----------------------------------------------------------------------------------------------------|----------|---------------|
| 1  | Ouvrez une session.                                                                                                    |                                                                                                    |          |               |
| 2  | Sélectionnez <b>Connexion</b> sur l'écran principal,<br>puis <b>Modifier le mot de passe</b> dans le menu<br>déroulant. | Connexion                                                                                                    |          |               |
| 3  | Lorsque la boîte de dialogue s'affiche,<br>modifiez le mot de passe et sélectionnez <b>OK</b> .                         | Modifier mot de passe<br>Nom d'utilisateur<br>Ancien mot de passe<br>Nouveau mot de passe<br>Confirmer nouveau mot de passe | Operator | OK<br>Annuler |

## Chargement d'un mode

Un mode correspond aux informations contenues dans une application. Le logiciel utilise ces modes pour exécuter des applications sur l'inséreuse. Un mode définit les différents réglages et paramètres système nécessaires au traitement d'une opération de production spécifique.

*Avant d'exécuter une application*, vous devez charger le mode correct contenant tous les détails de l'application.

| n° | Étape                                                                                                    | Tâche                                                                                                    |
|----|----------------------------------------------------------------------------------------------------|----------------------------------------------------------------------------------------------------|
| 1  | Ouvrez une session.                                                                                                    |                                                                                                    |
| 2  | Sélectionnez <b>Mode</b> sur l'écran principal, puis<br><b>Charger un mode</b> dans le menu déroulant.                                                                      | Mode                                                                                                    |
| 3  | Sélectionnez le mode approprié pour       Select Mode         l'application, puis OK.       OK         Vérifiez le chargement de l'application sur l'UIM       File locator |                                                                                                    |
|    | ae misereuse.                                                                                                    | File         Description           C-Top         C-Top           GMSE DC BAD SET         Bad SET Model           GMSE DC Min2D         GMSE DC Test Job - Min size 2D           GMSE DC Winbut Cplus         DMSE DC Test Job vithout Cplus           GMSE DC         GMSE DC Test Job with Connect+           GMSE DC-W-Cplus         GMSE DC Test Job with Connect+           GMSEDC2         GMSE DC Test Job with Connect+ and Select Feeds           GMSEDC3         GMSE DC 2           GMSE DC3         GMSE DC Test Job           Test Bulks         Test Bulk Job |

4 Si le chargement du mode aboutit, le nom de ce mode apparaît dans la bannière Pitney Bowes située en haut d'écran principal.

| Control About!                      |                |                       |
|-------------------------------------|----------------|-----------------------|
| #PitneyBowes ConnectRight™ Validate | User: Operator | Mode: PIECESTATUSTEST |

## Chargement du fichier MRDF

Procédez comme suit pour charger le fichier **MRDF** approprié sur le système *avant d'exécuter une application*.

|   | /     |
|---|-------|
| 0 |       |
| n | –rano |
|   | LIADE |
|   |       |

- Tâche
- 1 Sélectionnez l'icône **Gestionnaire d'enveloppes** complètes sur l'écran principal du logiciel.

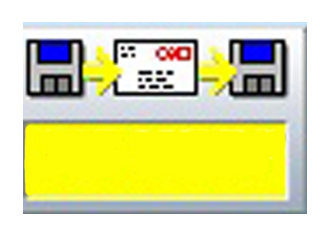

- 2 Repérez le fichier **MRDF** requis dans la liste, sélectionnez-le et cliquez sur **OK**.
- Revenez en arrière et observez l'icône
   Gestionnaire d'enveloppes complètes. Elle devrait porter le nom du fichier correct.

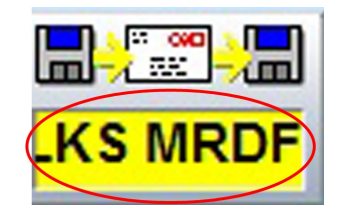

### REMARQUE :

Si vous obtenez une erreur de *non-correspondance des ID d'application* lorsque vous lancez l'exécution de l'application, vous avez chargé un fichier MRDF incorrect ou utilisé des documents d'entrée non appropriés pour cette application.

## Définition de la date du courrier

Par défaut, le système attribue au courrier la date de l'exécution de l'application. Procédez comme suit pour modifier la date du courrier.

| n° | Étape                                                                              | Tâche                                                                                                    |
|----|------------------------------------------------------------------------------------|----------------------------------------------------------------------------------------------------|
| 1  | Sélectionnez <b>Gestionnaire d'applications</b> sur l'écran principal du logiciel. | JobMgr                                                                                                    |
| 2  | Sélectionnez <b>Définir la date du courrier</b> dans le menu déroulant.            |                                                                                                    |
| 3  | Saisissez la date d'exécution de l'application et cliquez sur <b>OK</b> .          | <li>Sob Manager&gt;</li> <li>Please enter Mail Date (today or later):</li> <li>03/16/2015</li> <li>Cancel</li> |

## Configuration des composants de l'inséreuse

Au début de toute nouvelle application, procédez comme suit pour vous assurer que l'inséreuse est bien prête.

- 1. Ouvrez les capots.
- 2. Inspectez et vérifiez l'approvisionnement E-Z Seal®.
- 3. Fermez les capots sur l'ensemble du système.

## Réinitialisation manuelle des compteurs

Les systèmes utilisant un logiciel de traitement par fichiers sont normalement configurés pour réinitialiser automatiquement les compteurs à la fin de chaque application. Avant de commencer une nouvelle application, assurez-vous que les compteurs sont définis sur « 0 ». Si vous devez réinitialiser les compteurs au cours d'une application, la procédure est identique.

Procédez comme suit pour réinitialiser manuellement les compteurs.

| n° | Étape                                                                      | Action |
|----|----------------------------------------------------------------------------|--------|
| 1  | Sélectionnez <b>Menu</b> sur l'écran principal du logiciel.                |        |
| 2  | Sélectionnez <b>Réinitialisation des compteurs</b> dans le menu déroulant. |        |

## Préparation et chargement du papier

#### REMARQUE :

Vérifiez que vous disposez des documents d'entrée et de chargeur appropriés pour l'application prévue.

Procédez comme suit au début d'une application et pendant une application lorsque vous devez ajouter du papier dans l'inséreuse.

1. Assurez-vous que les supports volants ne sont pas gondolés. (Tout élément recourbé ou dépassant de la pile peut déclencher une alarme.)

Examinez tous les supports volants (par exemple, les feuilles découpées, les encarts, les enveloppes) pour vous assurer qu'ils ne sont pas déformés.

- a. Placez l'un de ces supports sur une surface plane.
- b. S'il présente un gondolage, appuyez sur le point le plus élevé au-dessus de la surface plane.
- c. Les coins d'une enveloppe posée avec le rabat vers le haut sur une surface plane ne doivent pas dépasser de plus de 13 mm, si l'opérateur appuie sur l'un des coins.
- d. Le rabat de l'enveloppe *ne doit pas dépasser* de plus de 3 mm lorsqu'il est maintenu sur la surface plane au niveau de la ligne de pli.

#### 2. Préparez et chargez les documents porte adresse

- a. Vérifiez la qualité d'impression et le code-barres (le cas échéant) sur les documents porte adresse.
- b. Aérez et déramez les feuilles (le cas échéant).
- c. Chargez les documents porte adresse.

#### 3. Préparez et chargez les encarts et les enveloppes.

- a. Aérez une pile d'environ 8 centimètres en la tenant d'un côté et en la ventilant de l'autre. Répétez cette opération avec l'autre côté de la pile.
- b. Vérifiez l'absence de gouttes de colle ou de supports collés les uns aux autres dans la pile. Dans le cas contraire, éliminez ces éléments.
- c. Chargez le papier. (Dans la plupart des cas, les problèmes de fonctionnement de l'inséreuse sont dus à des erreurs de chargement du papier. Vous devez donc effectuer cette opération avec soin.)

# 3 - Exécution d'une application

## Dans cette section

| Exécution d'une application avec le logiciel de          |     |
|----------------------------------------------------------|-----|
| traitement par fichiers                                  | 31  |
| Mode autonome                                            | 32  |
| Contrôle de l'état du système                            | 33  |
| Exécuter un pli test                                     | 34  |
| Création d'un fichier de sélection pour les réimpression | s35 |
| Arrêt du système pendant une application                 | 37  |
| Fichier de sortie                                        | 39  |

## Exécution d'une application avec le logiciel de traitement par fichiers

Voici la procédure à suivre pour exécuter une application avec le logiciel de traitement par fichiers.

- Configuration de l'application
- Contrôle de l'état du système
- Exécution d'un pli test
- Création du fichier de sélection pour les réimpressions
- Fin de l'application
- Fermer la session

#### **REMARQUE**:

Il est possible de désactiver le logiciel de traitement par fichiers et d'exécuter l'application à l'aide de l'interface de l'inséreuse Relay 7000/8000. Il s'agit du *mode autonome*.

## Mode autonome

Le mode autonome permet de faire fonctionner l'inséreuse sans le logiciel de traitement par fichiers. Pour utiliser l'inséreuse en mode autonome, procédez comme suit.

| n° | Étape                                                                                                    | Action                                                                                                    |
|----|----------------------------------------------------------------------------------------------------|----------------------------------------------------------------------------------------------------|
| 1  | Allumez l'inséreuse.                                                                                                    |                                                                                                    |
| 2  | Si l'ordinateur sur lequel est installé le logiciel de<br>traitement par fichiers est allumé, quittez le logiciel<br>en sélectionnant <b>Contrôle&gt;Arrêter</b> dans la barre de<br>menus principale du logiciel. | Pitney Bowes Direct Connect Control System - Sample @ PB.com #GMSTECH DC1<br>Control About!<br>Switch Languages ight <sup>TM</sup> Validate User:<br>Power Down<br>Login<br>JobMgr<br>Dumo All |

3 Programmez l'application via l'interface de l'inséreuse.

## Contrôle de l'état du système

Lors de l'exécution d'une application, vous pouvez contrôler l'état et la condition du système à l'aide de l'interface graphique sur l'écran principal du logiciel de traitement par fichiers.

Contrôlez l'état du système sur l'écran principal du logiciel :

- Tous les capots de sécurité sont-ils fermés ?
- Les messages ou les alarmes sont-ils tous résolus ?
- Assurez-vous d'avoir ouvert la session avec le niveau d'accès approprié.

#### **REMARQUE**:

Si l'icône du chargeur clignote en rouge sur l'écran, il est nécessaire de charger du papier dans l'inséreuse.

## Exécuter un pli test

Le pli test vous permet de vérifier si les paramètres de l'application sont corrects et si l'exécution de l'application se déroulera comme prévu. Examinez le pli test pour vous assurer que l'enveloppe contient bien le nombre correct d'éléments et que l'enveloppe complète se présente exactement comme vous le souhaitez.

#### **REMARQUE**:

Afin de faciliter la vérification, le pli test n'est pas collé, même si l'application requiert une enveloppe complète collée.

- 1. Après avoir démarré le système, sélectionnez **Cycle** sur l'écran principal du logiciel jusqu'à la fin du traitement d'une séquence.
- 2. Ouvrez l'enveloppe non collée et contrôlez le pli. Le contenu doit être :
  - Correctement plié
  - Complet, avec les encarts corrects
- 3. Si l'assemblage du pli est correct, sélectionnez **Démarrer** (sur l'écran principal du logiciel) pour redémarrer le système.
- 4. Avant la fin de l'exécution de l'application, vous devez penser à enregistrer manuellement le pli test. Reportez-vous à la section *Enregistrement des corrections manuelles* pour des instructions détaillées.

#### REMARQUE :

Si le pli test n'est pas correctement assemblé ou si son traitement n'a pas abouti, consultez la **notice** d'utilisation de l'inséreuse Relay 7000/8000 (SV63136) et recherchez dans la section *Entretien et dépannage* des conseils et suggestions pour résoudre le problème.

## Création d'un fichier de sélection pour les réimpressions

À la fin d'une application, il est possible que des plis soient endommagés ou qu'ils n'aient pas pu être traités (en raison de bourrages, de problèmes de chargement, d'erreurs, etc.). Dans ce cas, l'application n'est pas terminée et ces plis doivent être réimprimés. Vous devez alors générer un fichier de **sélection** pour traiter les enveloppes complètes devant être réimprimées. Le fichier de sélection est généré par le système et répertorie toutes les enveloppes complètes qui ont échoué ou qui n'ont pas été traitées. Il permet de préparer les réimpressions.

#### **REMARQUE**:

Planet Press permet de surveiller le répertoire des fichiers de sélection. Lorsqu'un fichier de sélection est créé, Planet Press vérifie le fichier et crée les plis manquants et qui doivent être réimprimés. À la fin d'une application, tous les plis doivent être *terminés*.

#### n° Étape

Action

 Sélectionnez l'icône Gestionnaire d'enveloppes complètes sur l'écran principal, puis choisissez
 Outils>Créer un fichier de sélection dans le menu déroulant.

2 Lorsque la boîte de dialogue s'ouvre, vous pouvez voir le total enveloppes complètes terminées, ayant échoué et n'ayant pas été traitées. Sélectionnez le bouton Lire. Cette action crée un fichier de sélection et le place dans M:\Répertoire des fichiers de sélection.

| Mailrun         |                                 |             |                 |
|-----------------|---------------------------------|-------------|-----------------|
| File            | MAIL_20140604_170210 · COPY (2) |             |                 |
| Mailrun         |                                 | Finished    | 1               |
| State           | Processing                      | Failed      | 0               |
| Total pieces    |                                 | Unprocessed | 1028            |
| Setup           |                                 |             |                 |
| Analyze run seg | jment[                          | Scan Scan   | /Print Scan All |
| First record    |                                 |             |                 |
| Last record     |                                 |             | se              |
|                 |                                 |             |                 |

| n° | Étape                                                                                                    | Action |
|----|----------------------------------------------------------------------------------------------------|--------|
| 3  | Sélectionnez <b>Fermer</b> .                                                                                                    |        |
|    | Cette étape décharge automatiquement votre application et vous devez la recharger.                                                      |        |
| 4  | Lorsque les plis ayant échoué et non traités<br>s'impriment, sélectionnez <b>Gestionnaire</b><br>d'applications dans l'écran principal. | JobMgr |
| 5  | Sélectionnez le fichier <b>MRDF</b> de l'application que vous exécutiez précédemment et sélectionnez <b>OK</b> .                        |        |
|    | L'application est rechargée. Une fois l'application réparée manuellement, elle est supprimée du fichier de sélection.                   |        |

## Arrêt du système pendant une application

#### **IMPORTANT!**

Ne laissez jamais l'appareil sans surveillance pendant l'exécution d'une application !

Si vous devez vous éloigner avant la fin de l'application, sélectionnez **Arrêter** sur l'écran principal du logiciel. Cela a pour effet de vider le plateau et de terminer les séquences en cours, de les faire transiter dans le système, puis d'arrêter l'alimentation de l'inséreuse.

#### Arrêt de la machine

1. Sélectionnez la barre rouge **Arrêter** en bas de l'écran principal du logiciel de traitement par fichiers.

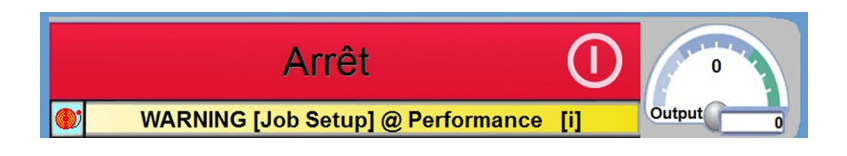

### Reprise de l'application

1. Sélectionnez Démarrer sur l'écran principal du logiciel de traitement par fichiers.

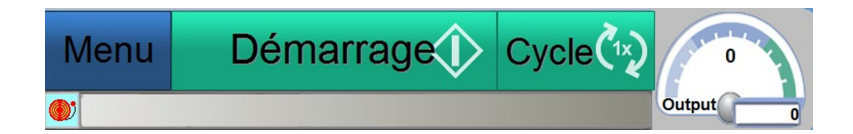

#### REMARQUE :

Lorsque vous revenez à l'inséreuse, effectuez un cycle d'utilisation complet pour vérifier si l'inséreuse est prête à reprendre l'application. Reportez-vous à la section *Exécution d'un pli test* pour plus d'informations.

## Fichier de sortie

Avec les traitements par fichiers, il est important de préserver la sécurité des fichiers de données pour assurer l'intégrité de l'opération de production.

Le fichier de sortie regroupe les données liées à un courrier et donne une preuve physique que l'application a été traitée. Ces informations incluent des détails sur le traitement des enveloppes complètes par l'inséreuse. *(Les informations peuvent varier en fonction du fichier MRDF du client.)* 

- Champ d'identifiant (ID de l'application, numéro d'enregistrement, numéro de page, etc.)
- Nom et adresse du client (s'ils figurent dans le fichier MRDF du client)
- Disposition de l'enveloppe complète individuelle (complète, incomplète ou réparation manuelle)
- État de l'enveloppe complète individuelle (bon ou mauvais)
- Emplacement de sortie

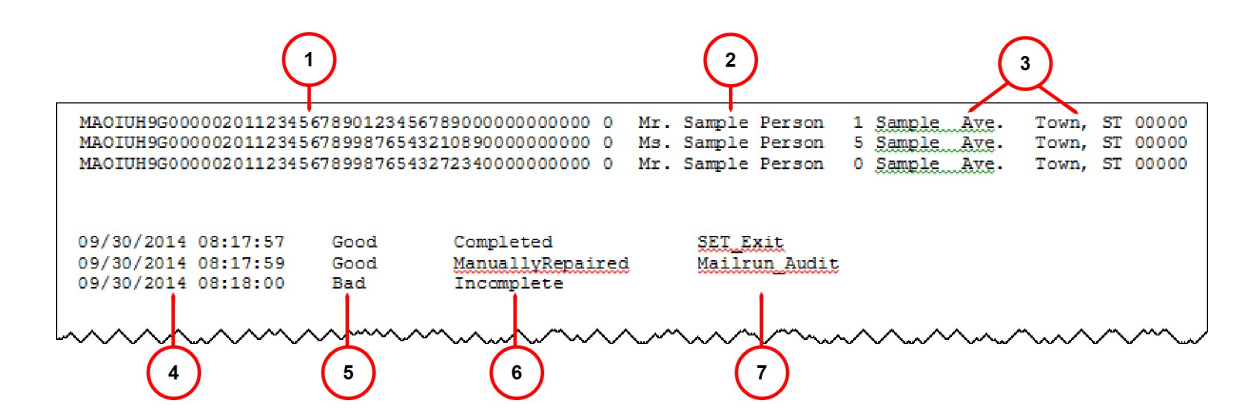

#### Lecture du fichier de sortie

| Élément | Description         | Élément | Description                         |
|---------|---------------------|---------|-------------------------------------|
| 1       | Champ d'identifiant | 5       | Disposition de l'enveloppe complète |
| 2       | Nom du client       | 6       | État de l'enveloppe complète        |
| 3       | Adresse du client   | 7       | Emplacement de sortie               |
| 4       | Horodatage          |         |                                     |

#### Sauvegarde automatique et archivage du fichier de sortie

Le logiciel de traitement par fichiers crée automatiquement, tous les 14 jours, une sauvegarde du fichier de sortie pour les archives du client. Cette sauvegarde est stockée en tant que fichier .txt dans un dossier d'archive spécifique.

#### Archivage des fichiers de sortie - Preuve de conformité

Tous les fichiers de sortie doivent être archivés (et *non* supprimés) à intervalle régulier, afin de conserver une preuve permanente du traitement correct des enveloppes complètes.

Cette page a volontairement été laissée vide.

## 4 - Rapports

## Dans cette section

| Présentation des rapports        | 43 |
|----------------------------------|----|
| Rapport de productivité standard | 44 |
| Rapport client classique         | 47 |

## Présentation des rapports

Le logiciel de traitement par fichiers permet aux opérateurs de générer différents rapports qu'ils peuvent imprimer ou exporter dans des fichiers .txt.

Les opérateurs peuvent consulter deux types de rapports différents :

- Rapport de productivité standard
- Rapport client classique

## Rapport de productivité standard

Le rapport de productivité standard contient les informations relatives à la productivité du système depuis la dernière réinitialisation des compteurs. Si vous souhaitez générer un rapport de ce type, imprimez-le *avant* de réinitialiser les compteurs, car cette réinitialisation efface les données dont vous aurez besoin.

Pour générer un rapport de productivité standard, procédez de la façon suivante :

| n° | Étape                                                                        | Action |
|----|------------------------------------------------------------------------------|--------|
| 1  | Sélectionnez l'icône <b>Imprimante</b> sur<br>l'écran principal du logiciel. |        |
| 2  | Sélectionnez <b>Rapports</b> dans le menu déroulant.                         |        |

#### n° Étape

- Action
- 3 Lorsque le rapport apparaît à l'écran, confirmez le *numéro de l'inséreuse*, la *dat*e et l'*heur*e.

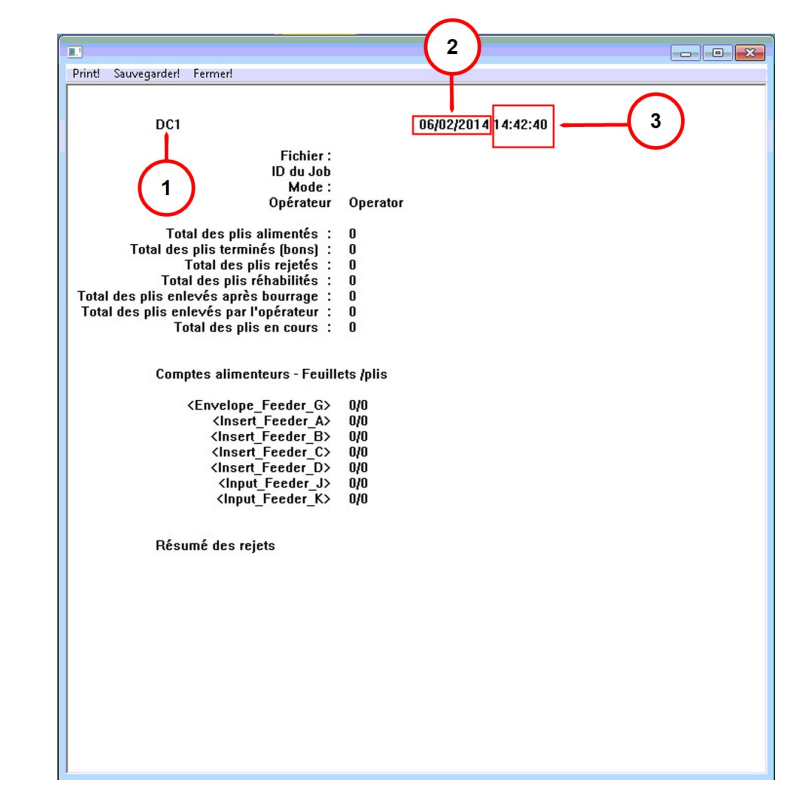

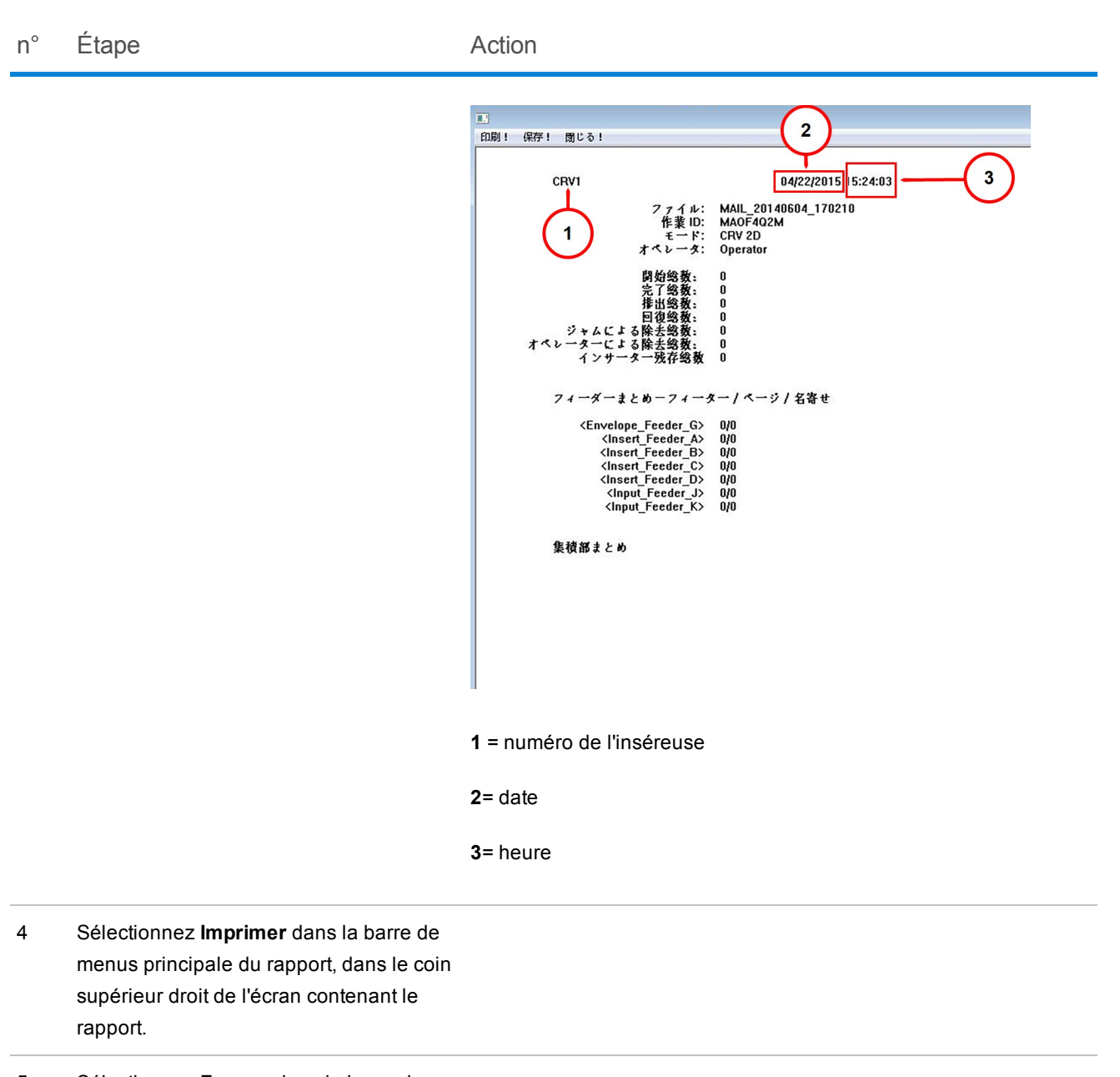

5 Sélectionnez **Fermer** dans la barre de menus principale du rapport.

## Rapport client classique

Le **rapport client classique** contient des détails supplémentaires concernant la machine et l'application (récapitulatif de l'enveloppe complète, informations relatives à l'efficacité de la machine et de l'opérateur et résumé des arrêts). Pour générer ce rapport, effectuez les étapes suivantes.

#### REMARQUE :

Ce rapport est accessible uniquement aux opérateurs ayant au moins l'état **Opérateur principal**.

| n° | Étape                                                                                 | Action |
|----|---------------------------------------------------------------------------------------|--------|
| 1  | Sélectionnez l'icône<br><b>Rapports directs</b> sur l'écran<br>principal du logiciel. |        |
| 2  | Sélectionnez <b>Rapports</b><br>dans le menu déroulant.                               |        |

#### n° Étape

#### Action

3 Sélectionnez Imprimer les rapports sélectionnés ou Afficher les rapports sélectionnés.

| Main                                                                                                    |               |
|----------------------------------------------------------------------------------------------------|---------------|
|                                                                                                    |               |
| Direct Reports O 4400                                                                                                    |               |
| Créer le rapport journalier       Date de début       Heure de début       Minute de début         Rapport des dix principale       05/19/2014       12       0       _                                                                                                    |               |
| Rapport d'un Travail       Date de fin       Heure De Fin       Minute De Fin         Rapport d'un Travail       05/19/2014       16       59       Imprimer les rapports séle         Rapport du job       Imprimer les rapports séle       Mode         Résumé rapport de productic       visualiser les rapports séle       Job         Diagramme simple de machi       Imprimer les choix       Machine         Rapport classique du client       Exporter       Opérateur                                                                                                    | $\frac{1}{2}$ |
| Rapport graphique client<br>Sortie<br>Sortie<br>Site Archivage<br>Site Mise à jour<br>log des<br>Site Zopyright © 1997-2013 Pitney Bowes Inc. All rights Reserved<br>Big Difference State State St |               |

- 1 Imprimer les rapports sélectionnés
- 2 Afficher les rapports sélectionnés
- 3 Exporter
- 4 Sélectionnez **Imprimer** dans la barre de menus principale du rapport.
- 5 Sélectionnez **Exporter** pour transférer les résultats du rapport dans une feuille de calcul Excel.

Ce fichier sera créé dans le répertoire C:\DC\drives\S\PRODDATA et aura l'extension .xls.

### REMARQUE :

Vous pouvez personnaliser ce rapport en ajoutant d'autres détails concernant le système ou l'application. Pour ce faire, il suffit de cocher la case correspondant aux diverses informations à ajouter au rapport.

# 5 - Fin d'une application

## Dans cette section

| Fin d'une application                        | 51 |
|----------------------------------------------|----|
| Arrêt de la machine                          | 52 |
| Enregistrement des réparations manuelles des |    |
| enveloppes complètes                         | 53 |
| Fermeture du fichier MRDF                    | 59 |
| Déconnexion                                  | 60 |

## Fin d'une application

Lorsqu'une application est terminée, vous devez effectuer les opérations suivantes :

- Arrêter la machine
- Enregistrer les réparations manuelles
- Fermer le fichier MRDF
- Fermer la session

## Arrêt de la machine

**REMARQUE** : certaines applications et certains systèmes reposant sur le logiciel de traitement par fichiers sont configurés de façon à vider le plateau et arrêter la machine automatiquement.

• Appuyez sur le bouton **Vider le plateau** du panneau de contrôle de l'inséreuse Relay 7000/8000. (*La machine s'arrête automatiquement une fois que le plateau est vide.*)

ΟU

• Sélectionnez la barre rouge **Arrêter** en bas de l'écran principal du logiciel de traitement par fichiers.

## Enregistrement des réparations manuelles des enveloppes complètes

À la fin de chaque application, le logiciel de traitement par fichiers contrôle automatiquement les enveloppes complètes non traitées qui ont été supprimées manuellement. Ce contrôle inclut toutes les enveloppes complètes, qu'elles soient endommagées ou non. Ces enveloppes complètes sont enregistrées et transférées dans le fichier de sélection, afin d'être incluses dans un fichier de réimpression automatique créé par Planet Press.

Si certaines enveloppes complètes supprimées ne sont pas endommagées, mais ont été supprimées de l'inséreuse à cause de l'arrêt du système, vous pouvez réparer manuellement ces enveloppes complètes à l'aide de l'outil de **réparation manuelle d'enveloppe**. Elles ne devront pas être réimprimées.

Il existe deux méthodes pour enregistrer les corrections manuelles : à l'aide d'un *scanner à main* ou *manuellement* via l'interface du logiciel. *L'opérateur peut opter pour l'une ou l'autre, selon ses préférences.* Cette opération peut être effectuée à tout moment pendant l'exécution de l'application, mais elle doit impérativement avoir lieu *avant* la finalisation et la clôture de l'application.

#### REMARQUE :

Vous devez effectuer ces réimpressions manuelles *avant* la finalisation de l'application, afin que ces enveloppes complètes ne soient pas incluses dans le fichier de sélection pour les réimpressions. Si l'enveloppe complète est endommagée (déchirée, déformée, froissée, etc.), elle ne fera pas l'objet d'une réparation manuelle, mais devra être réimprimée.

## Utilisation d'un scanner à main pour enregistrer les réparations manuelles

Pour enregistrer les réparations manuelles à l'aide d'un scanner à main, procédez comme suit.

| n° | Étape                                                                                                    | Action                                                                                   |                        |              |                  |        |         |
|----|----------------------------------------------------------------------------------------------------|------------------------------------------------------------------------------------------|------------------------|--------------|------------------|--------|---------|
| 1  | Si vous constatez une erreur<br>pendant le traitement d'un<br>courrier, prélevez les enveloppes<br>complètes générées du fait de<br>cette erreur.                                            |                                                                                          |                        |              |                  |        |         |
| 2  | Sélectionnez l'icône Gestionnaire<br>d'enveloppes complètes sur<br>l'écran principal du logiciel, puis<br>Outils>Afficher/Rejeter/Réparer<br>l'enveloppe complète dans le<br>menu déroulant. |                                                                                          |                        |              |                  |        |         |
| 3  | Lorsque l'écran Contrôle du                                                                                                    | <mailrun_audit< td=""><td>&gt;</td><td></td><td></td><td></td><td></td></mailrun_audit<> | >                      |              |                  |        |         |
|    | traitement du courrier apparaît,                                                                                                    |                                                                                          | MAR 00140004 170010 1  |              |                  |        |         |
|    | placez le curseur dans le champ                                                                                                    | Fichier                                                                                  | MAIL_20140604_170210_1 |              | Enregistrements  |        |         |
|    | Lire.                                                                                                    | Job                                                                                      |                        |              | Premier          | 1      | Fermer  |
|    |                                                                                                    |                                                                                          |                        |              | Demier           | 1029   | Annuler |
|    |                                                                                                    | RecNum                                                                                   | Identifier             | Disposition_ | Text             |        | Voir    |
|    |                                                                                                    | 1012                                                                                     | 12345678901234567890   | Réparé       |                  |        |         |
|    |                                                                                                    | 1013                                                                                     | 12345678901234567890   | Réparé       |                  | Mode   |         |
|    |                                                                                                    |                                                                                          |                        |              |                  | View.  |         |
|    |                                                                                                    |                                                                                          |                        |              |                  | Repair |         |
|    |                                                                                                    |                                                                                          |                        |              |                  | Beject | 0       |
|    |                                                                                                    |                                                                                          |                        |              |                  | Defer  | 0       |
|    |                                                                                                    |                                                                                          |                        |              |                  | Deler. |         |
|    |                                                                                                    | Mise à jour                                                                              |                        |              |                  |        | (       |
|    |                                                                                                    | Code lu                                                                                  | MAOF4Q2M2000101300105  | 5            |                  | -      |         |
|    |                                                                                                    | Numéro du                                                                                | Job . MAOF4Q2M         | Nur          | néro du pli 1013 |        | Repair  |

1 - Champ de lecture

1013 enregistrements réparés

2 - Champ d'état

Etat.....

2

| n° | Étape                                                                                                    | Action |
|----|----------------------------------------------------------------------------------------------------|--------|
| 4  | Passez le scanner à main sur le<br>code-barres identifiant<br>l'enveloppe complète (un pli par<br>séquence) pour faire apparaître<br>cet ID dans le champ <b>Lire</b> .                                |        |
| 5  | Appuyez sur la touche <b>Entrée</b> du<br>clavier. Le message<br>« Enregistrement XXX réparé »<br>apparaît alors dans le champ <b>État</b><br>pour indiquer que l'enveloppe<br>complète a été réparée. |        |
| 6  | Sélectionnez <b>Fermer</b> .<br>L'enveloppe complète a été<br>enregistrée manuellement.                                                                                                    |        |

## Enregistrement des réparations manuelles avec le logiciel de traitement par fichiers

Procédez comme suit pour enregistrer les réparations manuelles à l'aide du logiciel de traitement par fichiers.

| n° | Étape                                                                                                    | Action                                                                                                    |
|----|----------------------------------------------------------------------------------------------------|----------------------------------------------------------------------------------------------------|
| 1  | Sélectionnez l'icône<br>Gestionnaire<br>d'enveloppes complètes<br>sur l'écran principal du<br>logiciel.     |                                                                                                    |
| 2  | Sélectionnez <b>Info</b><br>exécution dans le menu<br>déroulant.                                            |                                                                                                    |
| 3  | Sélectionnez <b>Carte des</b><br><b>plis</b> dans la boîte de<br>dialogue Vue du<br>traitement du courrier. | Voir Job<br>Fichier SCANNING TEST BULKS MRDF<br>ID du Job 0000010<br>Pis 2824<br>Total feuilles 0<br>Création<br>Etat En cours<br>Résultats<br>Difiré<br>Pis Pas de données<br>Man: 6<br>May 0.00<br>Encarts Pas de données |

#### n° Étape Action

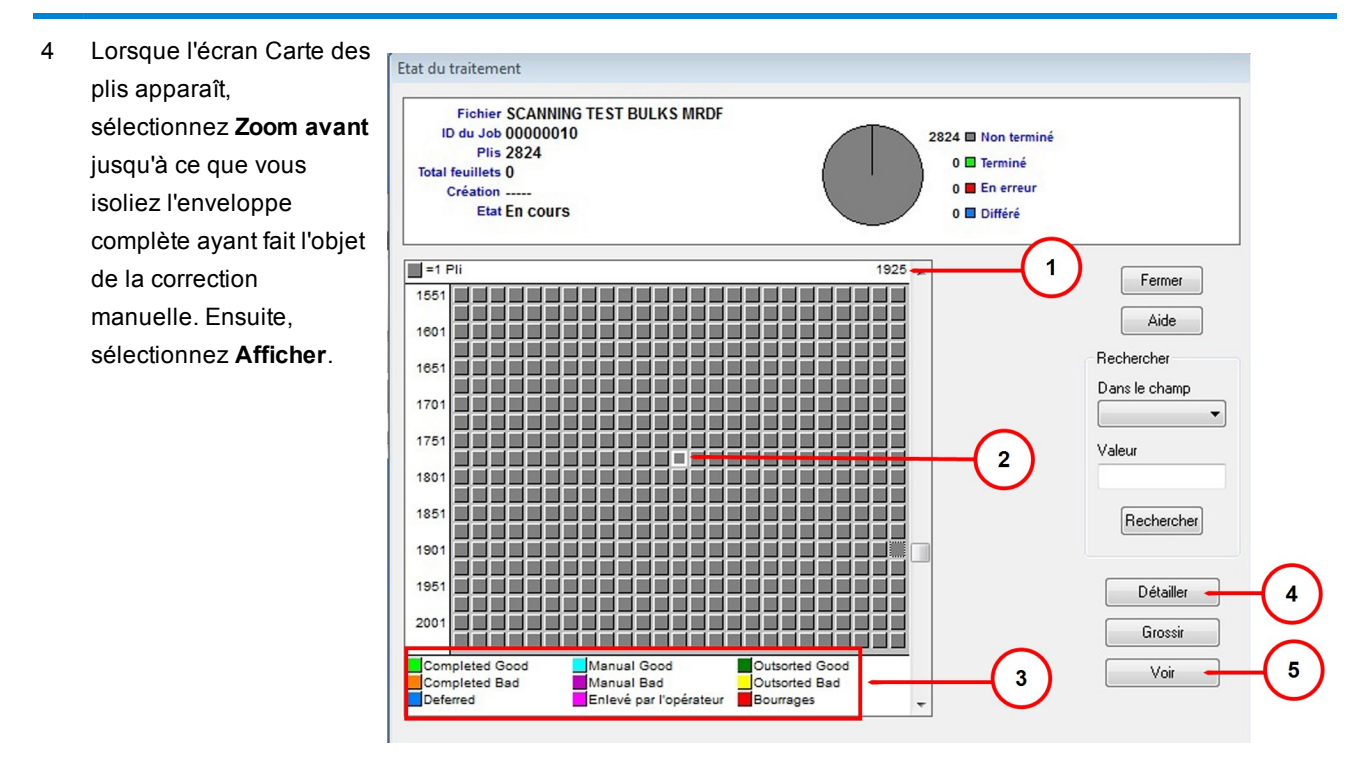

- 1 ID du pli
- 2 Pli sélectionné
- 3 État codé par couleur
- 4 Zoom avant
- 5 Afficher

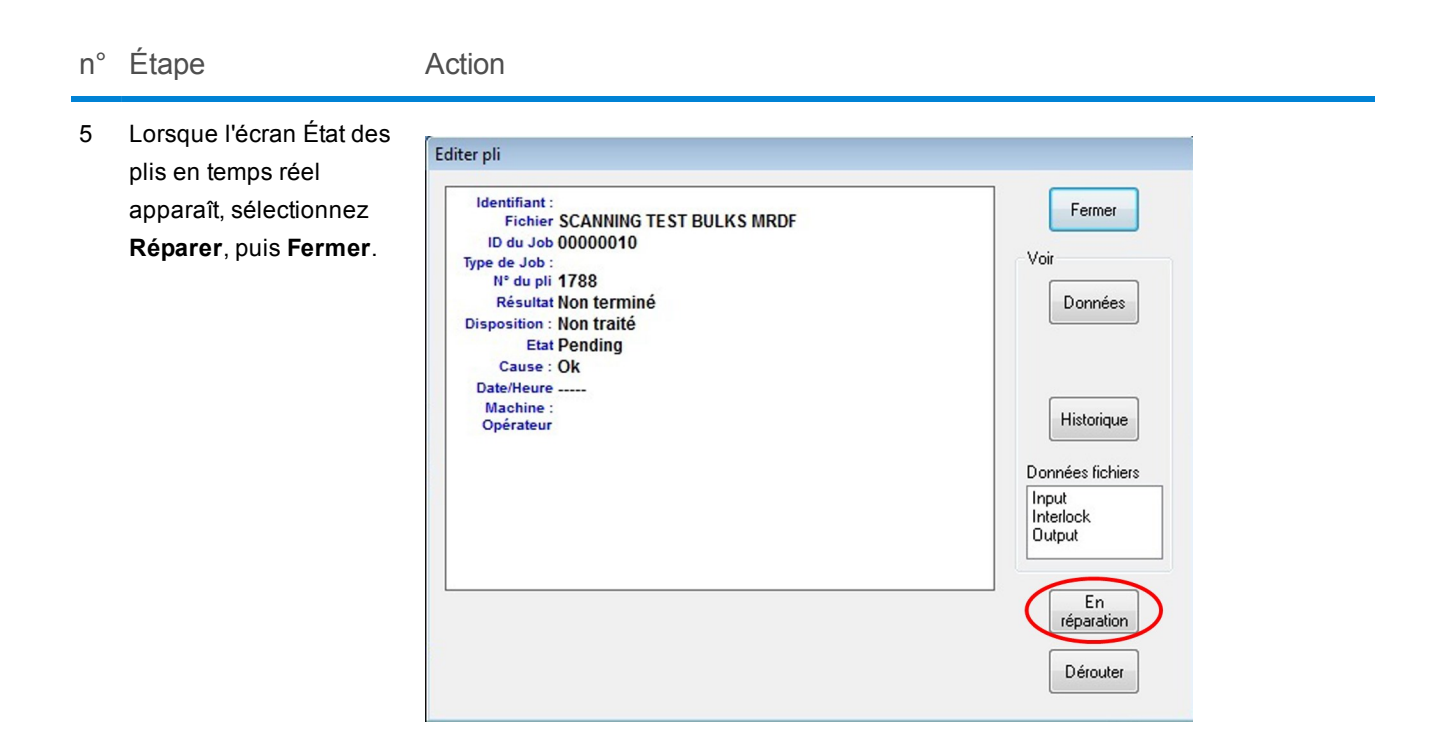

 Vous revenez alors à l'écran Carte des plis.
 Dans cet écran, sélectionnez Fermer.

## Fermeture du fichier MRDF

Procédez comme suit pour fermer le fichier MRDF (parfois appelé fichier d'entrée) à la fin de l'application.

n° Étape

Action

1 Sélectionnez l'icône **Fichier d'entrée** sur l'écran principal du logiciel. *(Le texte en jaune correspond au nom du fichier ouvert.)* 

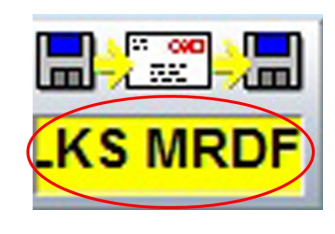

2 Sélectionnez **Fermer le fichier** dans le menu déroulant.

## Déconnexion

Procédez comme suit pour vous déconnecter du système une fois que toutes les activités associées à l'application sont terminées.

 n°
 Étape
 Action

 1
 Sélectionnez Connexion sur l'écran principal du logiciel, puis Déconnexion dans le menu déroulant.

 2
 La zone de la bannière Pitney Bowes reflétant l'état de l'utilisateur est alors vide.

| Control About                                |                       |               |
|----------------------------------------------|-----------------------|---------------|
| BPineyBowes ConnectRight™ Validate     User: | Mode: PIECESTATUSTEST | Job: MAOGSKPK |

Cette page a volontairement été laissée vide.

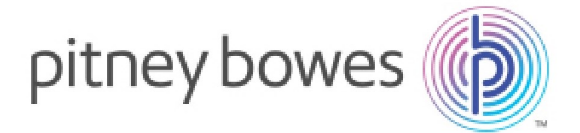

3001 Summer Street Stamford, Connecticut 06926 www.pitneybowes.com

Pour services ou consommables

SV63079-FR RevA ©2015Pitney Bowes Inc. Tous droits réservés